## Arbor Sign up

## Parental Guide – How to book clubs through Arbor

- 1) Please log on to the Parent Portal on the Arbor system.
- 2) From the main Parent Portal page, scroll down to the Activities section and click on the field with your son's name and Clubs in. The All Clubs page will list any clubs your son is currently a member of and any clubs that are currently open for him to join.

| Accounts          |                    |
|-------------------|--------------------|
| Zoe Holmes: Meals | Balance: -£36.00 ▶ |
|                   |                    |
| Activities        |                    |
| Zoe Holmes: Clubs | Þ                  |
| Zoe Holmes: Trips | Þ                  |
|                   |                    |

3) Click on the club to open up that club's information page.

| School Clubs                                    |                                                                                                    |  |  |  |
|-------------------------------------------------|----------------------------------------------------------------------------------------------------|--|--|--|
| Abbie is Registered For These Clubs (2021/2022) |                                                                                                    |  |  |  |
| Woodwind Club<br>(2021/2022)                    | Number of sessions:<br>14<br>Club membership dates:<br>06 Sep 2021 - 17 Dec 2021                                                                                                    |  |  |  |
| Abbie Can be Register                           | ed For These Clubs (2021/2022)                                                                                                    |  |  |  |
| A new free club (2021/2022)                     | Membership options:   Daily: Free   Timetable:   Mondays: 09:00 - 10:00 (14 Jan 2022 - 31 Aug 2022, term-time only)   Tuesdays: 09:00 - 10:00 (14 Jan 2022 - 31 Aug 2022, term-time only)   Wednesdays: 09:00 - 10:00 (14 Jan 2022 - 31 Aug 2022, term-time only)   Thursdays: 09:00 - 10:00 (14 Jan 2022 - 31 Aug 2022, term-time only)   Fridays: 09:00 - 10:00 (14 Jan 2022 - 31 Aug 2022, term-time only) |  |  |  |
| Woodwind Club<br>(2021/2022)                    | Membership options:<br>Termly Membership: Free<br>Timetable:<br>Thursdays: 15:35 - 16:30 (06 Sep 2021 - 31 Aug 2022, term-time only)                                                                                                    |  |  |  |
| Abbie was Registered                            | For These Clubs (2020/2021)                                                                                                    |  |  |  |
| Chess (2020/2021)                               | Number of sessions:<br>1<br>Club membership dates:<br>14 Dec 2020                                                                                                    |  |  |  |
| Abbie was Registered                            | For These Clubs (2019/2020)                                                                                                    |  |  |  |
| Chess (2019/2020)                               | Number of sessions:<br>28<br>Club membership dates:<br>01 Sep 2019 - 31 Dec 2019, 01 Jan 2020 - 30 Apr 2020                                                                                                    |  |  |  |

4) The club information page will display membership and timetable information. To sign your son up for the club simply click on **Register for this club** in the top right-hand corner of the page.

| « Back                                                                                                | Sams Cool Club (2020/20                                                                  | )21)                                 |
|----------------------------------------------------------------------------------------------------|------------------------------------------------------------------------------------------|--------------------------------------|
| Registration                                                                                          | Information                                                                              |                                      |
| Registra                                                                                              | ation status Anna is not registered for this club yet. Click "Registe                    | r for this club" button to register. |
| Anna's Memb                                                                                           | berships                                                                                 |                                      |
|                                                                                                    | No memberships                                                                           |                                      |
| Available Me                                                                                          | embership Options                                                                        |                                      |
| Wee                                                                                                   | ekly Sign-up <b>Availability:</b><br>03 Aug 2020, 11:28 - ongoing<br><b>Fee:</b><br>Free |                                      |
| Club Timetat                                                                                          | ble                                                                                      |                                      |
| Weekly Sessions                                                                                       |                                                                                          |                                      |
| Every Monda<br>Between: 28                                                                            | ıy: 07:00 - 08:00<br>Sep 2020 - 31 Aug 2021 (term-time only)                             | Scheduled                            |
| Every Wednes<br>Between: 02                                                                           | esday: 07:00 - 08:00<br>Sep 2020 - 31 Aug 2021 (term-time only)                          | Scheduled                            |
| Every Friday: 07:00 - 08:00 Scheduled   Between: 28 Sep 2020 - 31 Aug 2021 (term-time only) Scheduled |                                                                                          | Scheduled                            |

5) From the slide over menu that will appear, choose the membership option to 'Weekly sign-up'.

« Back Register Anna for Club

| Club Overview                  |                      |        |        |
|--------------------------------|----------------------|--------|--------|
| Name                           | Sams Cool Club       |        |        |
| Choose Membership              |                      |        |        |
| Choose a membership<br>option* | Weekly Sign-up: Free |        | ♡ ▼    |
|                                |                      | Cancel | Next » |

6) Finally, choose all available sessions and confirm registration.

| « Back                     | Register Anna for Club                                                         |  |  |  |
|----------------------------|--------------------------------------------------------------------------------|--|--|--|
| Club Overview              |                                                                                |  |  |  |
| Name                       | Sams Cool Club                                                                 |  |  |  |
| Selected membership option | Weekly Sign-up: Free                                                           |  |  |  |
| Select Membership Periods  |                                                                                |  |  |  |
| Calendar week*             | Mon, 07 Sep 2020 - Sun, 13 Sep 2020 3<br>Mon, 21 Sep 2020 - Sun, 27 Sep 2020 3 |  |  |  |
|                            | Cancel Confirm Registration                                                    |  |  |  |

If you would like more guidance on how to sign up to an enrichment activity please contact the school or click on this link: <u>Signing my child up for a Club on the Parent Portal or Arbor App – Arbor Help Centre (arbor-education.com)</u>